## STRABAG Portal for Suppliers – Rahmenverträge extern

Als Lieferant finden Sie eine Übersicht aller Verträge in der Ansicht Verträge verwalten. Dabei werden nur alle Ihre aktiven Verträge angezeigt

| STRABAG |   | AG | ALLG. INFORMATIONEN | ANFRAGEN | VERTRÄGE      | KATALOG | BESTELLUNGEN | HILFE |
|---------|---|----|---------------------|----------|---------------|---------|--------------|-------|
| <       | 3 | ☆  | Verträge verwalten  |          | Verträge verw | valten  |              |       |

Die Rahmenverträge werden angezeigt, wenn in dem Kästchen neben *Nur Rahmenverträge anzeigen* ein Häkchen gesetzt ist.

| STRABAG        | ALLG. INFORMATIONEN | ANFRAGEN         | VERTRÄGE     | KATALOG | BESTELLUNGEN | HILFE |          |              |
|----------------|---------------------|------------------|--------------|---------|--------------|-------|----------|--------------|
| < ") ☆         | Verträge verwalten  |                  |              |         |              |       |          |              |
|                |                     |                  |              |         |              |       |          |              |
| Suchbegriff    | Vertragsart         |                  | Vertragsstat | us      | Warengruppen |       |          |              |
|                |                     | •                |              |         | - ][         | •     | Q Suchen | Zurücksetzen |
| Vergabeeinheit |                     |                  |              |         |              |       |          |              |
|                | - Nur Rahmen        | verträge anzeige | n            |         |              |       |          |              |

Sollte dort kein Häkchen gesetzt sein, werden Ihnen alle Verträge des Unternehmens gezeigt.

| STR   | ABAG<br>IS EUROPAEA          | 🗘 🥹 Lars V. 🗸                             |                          |                                                 |                                             |                                |
|-------|------------------------------|-------------------------------------------|--------------------------|-------------------------------------------------|---------------------------------------------|--------------------------------|
| <     | <b>り</b> ☆                   | Verträge verwalten                        |                          |                                                 |                                             | Suchen Q                       |
| Sucht | begriff<br>Rahmenverträge an | Vertragsart Vertragsstat                  | us Warengrupper          | n • Q Suchen Zurücksetzen                       | <ul> <li>Rahmenverträge anzeigen</li> </ul> |                                |
|       | CTR-Code                     | Bezeichnung                               | Vertragsart              | Warengruppen                                    | Startdatum Enddatum Vertragss               | tatus Vertragsverantwortlicher |
| ø     | CTR00000376                  | Rahmenvertrag - Deutsche Asphalt GmbH     | Rahmenvertrag            | § 29a BImSchG Sachver. sicherheitstech. Prüfung | 07.01.2022 07.01.2022 Aktiv                 | Wallstab Marc                  |
| ø     | CTR00000375                  | Rahmenvertrag - Deutsche Asphalt GmbH     | Rahmenvertrag            | § 29a BImSchG Sachver. sicherheitstech. Prüfung | 05.01.2022 30.04.2022 In Verhand            | dlung • Müller Celine          |
| di s  | CTR000000374                 | Rahmenvertrag - Deutsche Asphalt GmbH     | Rahmenvertrag            | § 29a BImSchG Sachver. sicherheitstech. Prüfung | 05.01.2022 30.04.2022 In Verhand            | dlung • Müller Celine          |
| ø     | CTR00000365                  | Rahmenvertrag - Deutsche Asphalt GmbH     | Rahmenvertrag            | § 29a BImSchG Sachver. sicherheitstech. Prüfung | 03.01.2022 07.01.2022 In Verhand            | dlung • Wallstab Marc          |
| ø     | CTR00000334                  | Rahmenvertrag - Deutsche Asphalt GmbH     | Rahmenvertrag            | 2 - Achser mit Allrad                           | 09.12.2021 Aktiv                            | Schamberger Franz              |
| ø     | CTR00000321                  | Rahmenvertrag - Deutsche Asphalt GmbH     | Rahmenvertrag            | § 29a BImSchG Sachver. sicherheitstech. Prüfung | 07.12.2021 31.01.2022 Aktiv                 | Sharma Pallavi                 |
| ø     | CTR00000086                  |                                           | Kooperationsvereinbarung | • 16,7 Hz                                       | 08.07.2021 31.08.2021 Aktiv                 | Sharma Pallavi                 |
| ø     | CTR00000080                  | Preisvereinbarung - Deutsche Asphalt GmbH | Preisvereinbarung        | • 16,7 Hz                                       | 06.07.2021 31.08.2021 Aktiv                 | Markl Christian                |

Über den Stift können Sie die Allgemeinen Informationen und die Vertragsdokumente einsehen, die bereits für Sie von STRABAG-Seite freigegeben sind. Die hier angezeigten Informationen können von Ihnen nicht bearbeitet werden.

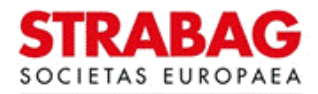

| < "D 🕁                                    | Vertrag                                    |                           |                                                                 |  |  |  |  |
|-------------------------------------------|--------------------------------------------|---------------------------|-----------------------------------------------------------------|--|--|--|--|
| Allgemeine                                | VERTRAGSKOPF                               |                           | IHRE STRABAG-KONTAKTE                                           |  |  |  |  |
| - informationen                           | CTR-Code                                   | Vertragsart               | Kontaktinformationen des Teams                                  |  |  |  |  |
| Vertragsdokumente<br>(Lieferantenansicht) | CTR000000019                               | Rahmenvertrag             |                                                                 |  |  |  |  |
|                                           | Bezeichnung                                |                           |                                                                 |  |  |  |  |
|                                           | Rahmenvertrag - CTR2 Schulung GmbH         |                           | Vorname Name Rolle Telefon Nr. Mobil Nr. E-Mail                 |  |  |  |  |
|                                           | Warengruppen                               | Region                    | Volkmar Kath Verantwortlicher (Vertrag) volkmar.kath@zueblin.de |  |  |  |  |
|                                           | Maler- / Beschichtungen                    |                           |                                                                 |  |  |  |  |
|                                           | Land                                       |                           | LIEEEDANTENKONTAKTE                                             |  |  |  |  |
|                                           | DEUTSCHLAND                                |                           | LIEFERANTENKONTAKTE                                             |  |  |  |  |
|                                           | Vergabeeinheit                             |                           | Kontakt E-Mail Systemrolle in SPS                               |  |  |  |  |
|                                           | Vertransstatus                             |                           | schulung ctr2 ctr2@schulung.de • Hauptansprechperson            |  |  |  |  |
|                                           | Aktiv                                      |                           | Unterzeichner                                                   |  |  |  |  |
|                                           | Gültinkeit des Vertrages                   |                           |                                                                 |  |  |  |  |
|                                           | Gültig - in Verhandlung                    |                           |                                                                 |  |  |  |  |
|                                           |                                            |                           | GELEISTETE UNTERSCHRIFTEN                                       |  |  |  |  |
|                                           | GÜLTIGKEIT                                 |                           |                                                                 |  |  |  |  |
|                                           | Beginn Vertragsgültigkeit Enddatum         | Aktualisiertes Enddatum   | EKSTE UNTERSCHRIFT AG                                           |  |  |  |  |
|                                           | 12.11.2021 31.05.20                        | 22 Unbefristeter Vertrag? | Unterzeichner Aktionsdatum                                      |  |  |  |  |
|                                           | Verlängerungsart Verlängeru                | ngsdauer (Monate)         |                                                                 |  |  |  |  |
|                                           | Automatische Verlängerung ohne Verhandlung | 12                        |                                                                 |  |  |  |  |
|                                           |                                            |                           | ZWEITE UNTERSCHRIFT AG                                          |  |  |  |  |
|                                           |                                            |                           | Unterzeichner Aktionsdatum                                      |  |  |  |  |
|                                           |                                            |                           |                                                                 |  |  |  |  |
|                                           |                                            |                           | UNTERSCHRIFT AN                                                 |  |  |  |  |
|                                           |                                            |                           | Unterzeichner Aktionsdatum                                      |  |  |  |  |
|                                           |                                            |                           | Unterzeichner Aktionsdatum                                      |  |  |  |  |
|                                           |                                            |                           |                                                                 |  |  |  |  |

## SPS – STRABAG Portal for Suppliers - Rahmenverträge extern

Unter dem Menüpunkt Vertragsdokumente (Lieferantenansicht) sind alle begleitenden Dokumente des Rahmenvertrages einzusehen. Mit Klick auf das PDF-Symbol kann ein Dokument heruntergeladen und geöffnet werden.

|   | ST                                                             | RAE<br>ETAS EU | AG |  | ALLG | INFO          | ORMATIONEN | ANFRAGE        | N VERTRÄGE    | HILFE                                |          |           |              |
|---|----------------------------------------------------------------|----------------|----|--|------|---------------|------------|----------------|---------------|--------------------------------------|----------|-----------|--------------|
|   | <                                                              | 5              | ☆  |  | Vert | rag           |            |                |               |                                      |          |           |              |
| i | * Allgemeine<br>Informationen                                  |                |    |  | DO   | KUN           | 1ENTE      |                |               |                                      |          |           |              |
| 8 | <ul> <li>Vertragsdokumente<br/>(Lieferantenansicht)</li> </ul> |                |    |  |      | Dokumentennar | ne Version | Letzte Änderun | Dokumententyp | Status                               | Download | Ersteller |              |
|   |                                                                |                |    |  |      | ø             | RV CTR2    | V              | 12.11.202     | 1 Importiertes Rahmenvertragsdokumen | t Aktiv  | <b>55</b> | Kath Volkmar |
|   |                                                                |                |    |  |      | 1 E           | irgebnisse |                |               |                                      |          |           | \$           |
|   |                                                                |                |    |  |      |               |            |                |               |                                      |          |           |              |

Im Regelfall sind nur bereits unterschriebene und gescannte Dokumente abgelegt, für die keine digitale Unterschrift benötigt wird.

Sollte eine digitale Unterschrift von Ihnen erforderlich sein, erscheint dies als Aufgabe im Bereich "Meine Aufgaben" auf der SPS-Startseite.

Sie kommen jederzeit zur SPS-Startseite zurück, wenn Sie auf das STRABAG-Logo links oben im Fenster klicken.

| STRABAG<br>SOCIETAS EUROPAEA | ALLG. INFORMATIONEN | ANFRAGEN | VERTRÄGE | KATALOG | BESTELLUNGEN | HILFE    |
|------------------------------|---------------------|----------|----------|---------|--------------|----------|
| < "D 🕁                       | Supplier Portal     |          |          |         |              |          |
| WILLKOMMEN                   | d Vorron            |          |          |         | MEINE        | AUFGABEN |

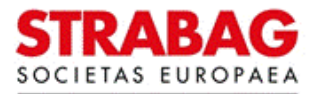